# 2022申請IPIN碼申請教學

步驟一請前往 ITF IPIN 網站(www.itftennis.com/ipin),並點選下方連結(紅色標記處)

| 7117                                   |                                              |                       |      |
|----------------------------------------|----------------------------------------------|-----------------------|------|
| 19 1 1 1 1 1 1 1 1 1 1 1 1 1 1 1 1 1 1 | Welcome to IPIN                              | 10 100                |      |
| A A                                    |                                              | Sugar and the second  |      |
|                                        | Email Address                                | and the second second |      |
| al stated of                           | Password Reset Password                      |                       |      |
| and a strend -                         | SIGN IN                                      | - the                 |      |
| and a set in the                       | Don't have an account Sign up now            |                       |      |
|                                        |                                              | THE HALL              | Raci |
| 1 1 1 . Mai 1                          |                                              | ALLER                 |      |
| to the same of the second of the       |                                              | 2.122                 |      |
|                                        | Contact us Terms and conditions Privacy FAQs |                       |      |

步驟二 請選以下各語言版本進入。(英文/法文/西文)

| 211                    |         |                                 |          |                       |
|------------------------|---------|---------------------------------|----------|-----------------------|
| 314                    |         | Select your language            |          | and the second second |
| Section 1              |         |                                 |          |                       |
| California V           | English | French                          | Spanish  |                       |
| Think of State and and |         |                                 |          |                       |
|                        |         |                                 |          | HHAR                  |
| a ter south the start  |         |                                 |          | HERE                  |
|                        | Contact | us Terms and conditions Privacy | / Logout |                       |

步驟三進入頁面後,請填寫以下資料包含(Email/名/姓/性別/生日/國家/城市)

| En 1 W                  |                                                                                                    |                        |
|-------------------------|----------------------------------------------------------------------------------------------------|------------------------|
|                         | Player profile creation                                                                                                   |                        |
| 19                      | 1 Player details<br>All information on this page is required as part of the player registration process.<br>Email address | California and a state |
| a stand of              | Given name Allowed characters are A-Z or a-z, space, apostrophe and hyphen Family name                                    |                        |
| the state of the second | Allowed characters are A-Z or a-z, space, apostrophe and hyphen Gender Select your gender Date of birth                   |                        |
|                         | 年 / 月 / 日<br>Nationality<br>Select your nationality                                                                       |                        |
|                         | Country Select country                                                                                                    |                        |

步驟四:請選擇 (Taiwanese / Chinese Taipei)

| 11. 2 9 P 1 2 2 3             | Nationality                                    | and the second of the second of the |
|-------------------------------|------------------------------------------------|-------------------------------------|
| the second second second      | Taiwanese                                      | · -                                 |
| The main the state            | Country                                        | ATHAL                               |
| is here and the second second | Chinese Taipei                                 | · 11-11-12                          |
| a total attended              | NEXT                                           | - The second second                 |
| the state of the state of     |                                                |                                     |
| Herican Harris The 28 to      | Contact us Terms and conditions Privacy Logout |                                     |

步驟五:請先填寫你的信箱,並寄出驗證碼(大約30秒會寄到您的信箱)

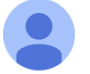

Microsoft on behalf of International Tennis Federation <msonlinese... 晚上10:14 (0 分鐘前) ☆ ∽ : 寄給 我 マ

| Verify your email addre                       | SS       |  |
|-----------------------------------------------|----------|--|
| Thanks for verifying your                     | account! |  |
| Your code is: 879014                          |          |  |
|                                               |          |  |
| Sincerely,<br>International Tennis Federation |          |  |

## 步驟六:請按下確認驗證

|                                                                                                    |                                                                                                    | and the second |      |
|----------------------------------------------------------------------------------------------------|----------------------------------------------------------------------------------------------------|----------------|------|
| and the second second s | Sign up                                                                                                    | and the second |      |
| a A                                                                                                    | Verification code has been sent to your inbox. Please copy it to the input box below.                                                                                                    | Section and    |      |
|                                                                                                    | Email Address                                                                                                    | and the second |      |
| and a fear of                                                                                                    | Verification code                                                                                                    |                |      |
| A MARTINE A                                                                                                    | 879014                                                                                                    | C. C. Strategy |      |
| Part & Black Barman                                                                                                    | VERIFY CODE                                                                                                    |                |      |
|                                                                                                    |                                                                                                    | E              |      |
| and the second second                                                                                                    |                                                                                                    | +++++          | 19 w |
| Tet 1                                                                                                    |                                                                                                    | 1442           |      |
| a state of the state of the state                                                                                                    | and the second second sec |                |      |
| the state of the state                                                                                                    | Contact us Terms and conditions Privacy FAQs                                                                                                    |                |      |

步驟七:確認之後,必須得設定一組密碼,設定完之後再次輸入一樣的密碼並按創建 注意:必須有大寫英文和小寫英文加數字

| THE PARTY         |                                                                |                           |
|-------------------|----------------------------------------------------------------|---------------------------|
|                   | Sign up                                                        |                           |
| 2.1               | Email address verified. You can now continue.<br>Email Address | Construction of the State |
|                   |                                                                | and the second second     |
| a car             | CHANGE E-MAIL                                                  |                           |
| The state from me | Confirm New Password                                           |                           |
|                   | CREATE                                                         | THILLIAR.                 |
|                   |                                                                | HIPPE S                   |
|                   | Contact us Terms and conditions Privacy FAQs                   |                           |

步驟八: 這樣子就完成申請 ITF帳號, 接下來持續有相關基本資料需做填寫

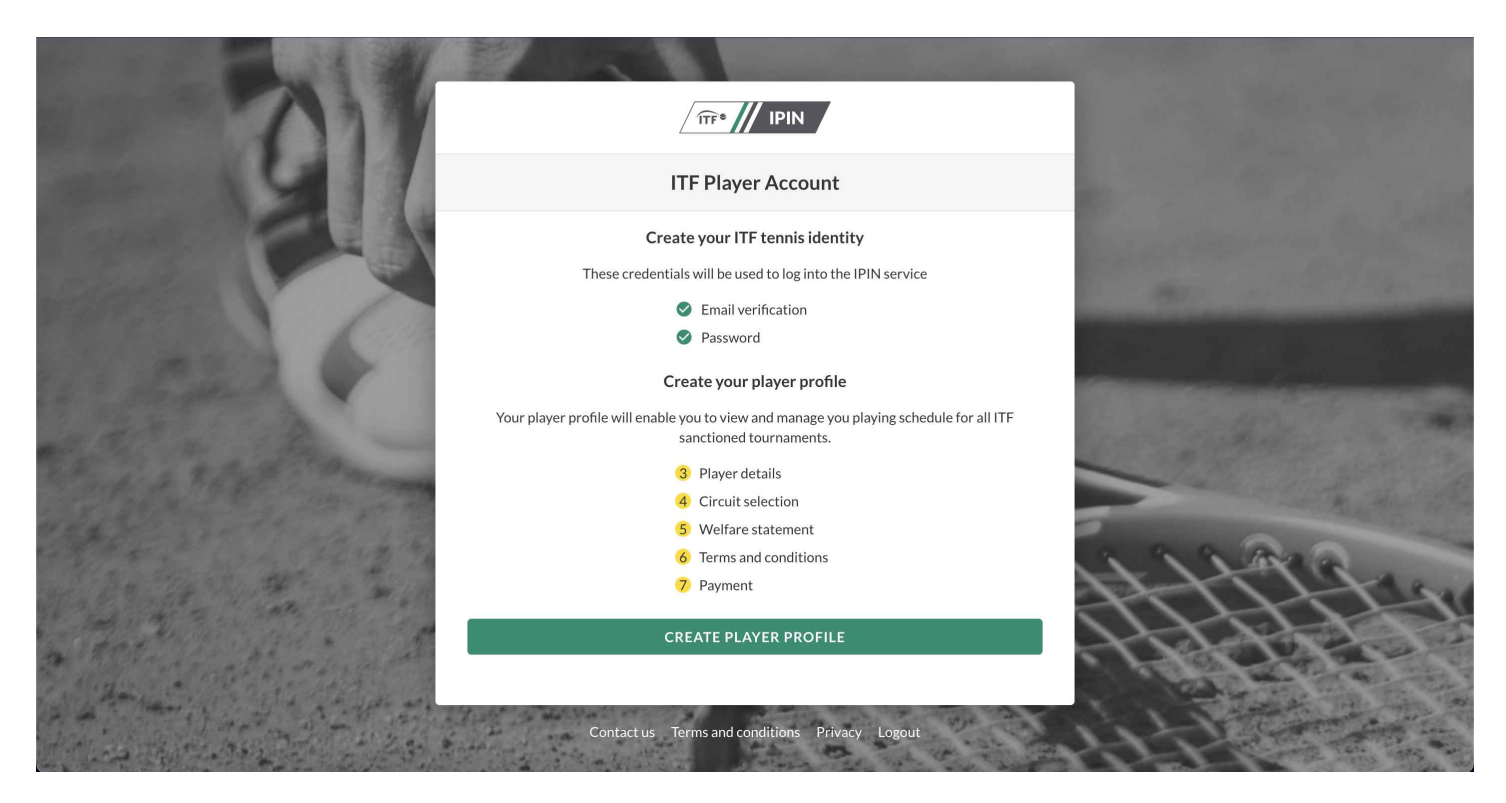

步驟九: 需填寫您的手機號碼/地址/城市/郵遞區號

| and a second second second second second second second second second second second second second second second                                                                                                    |                                                |                                                                                                    |
|----------------------------------------------------------------------------------------------------|------------------------------------------------|----------------------------------------------------------------------------------------------------|
| the second second second second                                                                                                    | Taiwanese 🗸                                    |                                                                                                    |
| and the second second second second second second second second second second second second second second second                                                                                                    | Mobile number                                  |                                                                                                    |
|                                                                                                    |                                                |                                                                                                    |
| Contraction of the local division of the local division of the loc |                                                | and the second second second second second second                                                                                                    |
| and the second second se                                                                                                    | Address line one                               |                                                                                                    |
|                                                                                                    |                                                | the second second second second                                                                                                    |
|                                                                                                    | Address line two                               | And the second distance of the local distance of the                                                                                                    |
|                                                                                                    |                                                | and the second second second second second second second second second second second second second second second                                                                                                    |
| AND CARD AND AND AND AND AND AND AND AND AND AN                                                                                                    | Address line three                             | and the second second second second second second second second second second second second second second second                                                                                                    |
| and the product of the second second s                                                                                                    | Aduless line three                             |                                                                                                    |
|                                                                                                    |                                                |                                                                                                    |
| the standard and the                                                                                                    | City/town                                      | of the second second |
| and the second second s |                                                | and the section of the section of the section of the section of the section of the section of the section of the                                                                                                    |
| and the second second                                                                                                    | County/state                                   |                                                                                                    |
| Rapping Application                                                                                                    |                                                |                                                                                                    |
| and a state of the state of the                                                                                                    |                                                | And a second second second second second second second second second second second second second second second                                                                                                    |
| and the for the second of the for the                                                                                                    | Postcode/zip                                   | A A A ADD                                                                                                    |
| A BARTAN STATISTICS                                                                                                    |                                                | HHALL                                                                                                    |
|                                                                                                    | Country                                        | THAT                                                                                                    |
| the stand of the second and the                                                                                                    | Chinese Taipei V                               |                                                                                                    |
| and the the the the state of a get the                                                                                                    |                                                |                                                                                                    |
| all a them topic in the at which are                                                                                                    | NEXT                                           | the state of the second                                                                                                    |
| and the second states of the second states                                                                                                    |                                                | Construction and Annual Long                                                                                                    |
|                                                                                                    | Contact us Terms and conditions Privacy Logout |                                                                                                    |

步驟十: 填寫完畢,我們選擇第四個選項

|                                          |                                                            | and the second second second second second second second second second second second second second second second                                                                                                    |
|------------------------------------------|------------------------------------------------------------|----------------------------------------------------------------------------------------------------|
|                                          |                                                            |                                                                                                    |
| States of the last                       | Player profile creation                                    | and the second second second second second second second second second second second second second second second                                                                                                    |
|                                          | 5 Circuit selection                                        | Carl Till to Ball                                                                                                    |
|                                          | Please choose the circuits you are eligible to compete on. | and the second second second second second second second second second second second second second second second                                                                                                    |
| THE SEAL                                 | Each Tennis                                                |                                                                                                    |
| al stand &                               | TTF® Wheelchair Circuit                                    |                                                                                                    |
| The is a frame                           |                                                            | and the second second s |
| the second second                        | World Tennis<br>Masters Tour                               | ·                                                                                                    |
| and the state of the state of the second | NEXT                                                       | aft that                                                                                                    |
|                                          |                                                            | L F F F F S                                                                                                    |
| Bally and a state of the state of the    |                                                            | · Filter                                                                                                    |
| and the state of the state of the state  |                                                            |                                                                                                    |
|                                          | Contact us Terms and conditions Privacy Logout             |                                                                                                    |

步驟十一:確認完之後,下個步驟會有聲明看完之後按接受

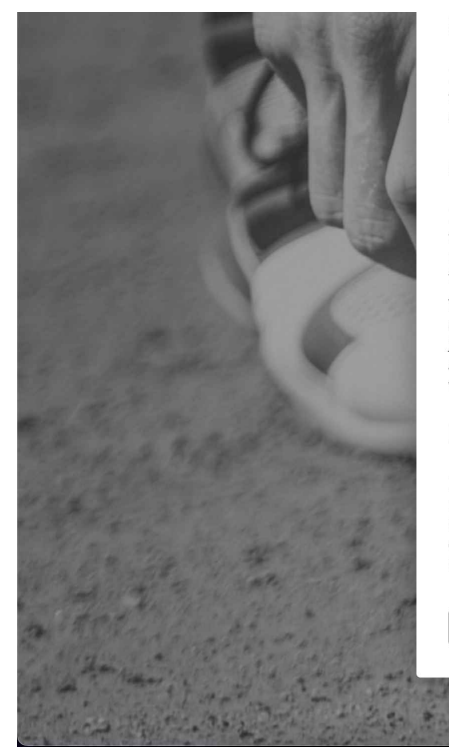

#### 5. Data Protection

I have read the ITF Privacy Notice for players participating in ITF competitions, and am aware that the ITF processes my personal data to (among other things) administer my IPIN account and facilitate my participation in ITF tournaments.

#### 6. General

If any provision of these terms is found to be invalid by any court having competent jurisdiction, the invalidity of that provision (or any part thereof) will not affect the validity of the remaining provisions of this Agreement or any other valid part of those terms, which shall remain in full force and effect.

This Agreement shall be governed by and construed in accordance with the laws of England and Wales. Save where the Rules and Regulations provide for another court or tribunal to have jurisdiction, the parties agree to refer any dispute arising out of or in connection with this Agreement to the Court of Arbitration for Sport for final and binding arbitration in accordance with the CAS Code of Sports Related Arbitration, Ordinary Procedure.

#### **Player Agreement**

I, [PLAYER NAME], have read, understood, consent and agree to the above agreements of the player (section 1), Anti-Doping Consent (section 2), Anti-Corruption Consent (section 3) (where applicable) and Eligibility for Wheelchair Tennis Players (section 4) (where applicable). I confirm that I have read the ITF Privacy Notice for players participating in ITF competitions (section 5) and lagree to the nominated Jurisdiction at section 6.

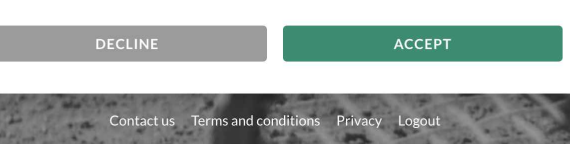

### 步驟十二: 一樣確認條文規範後按接受

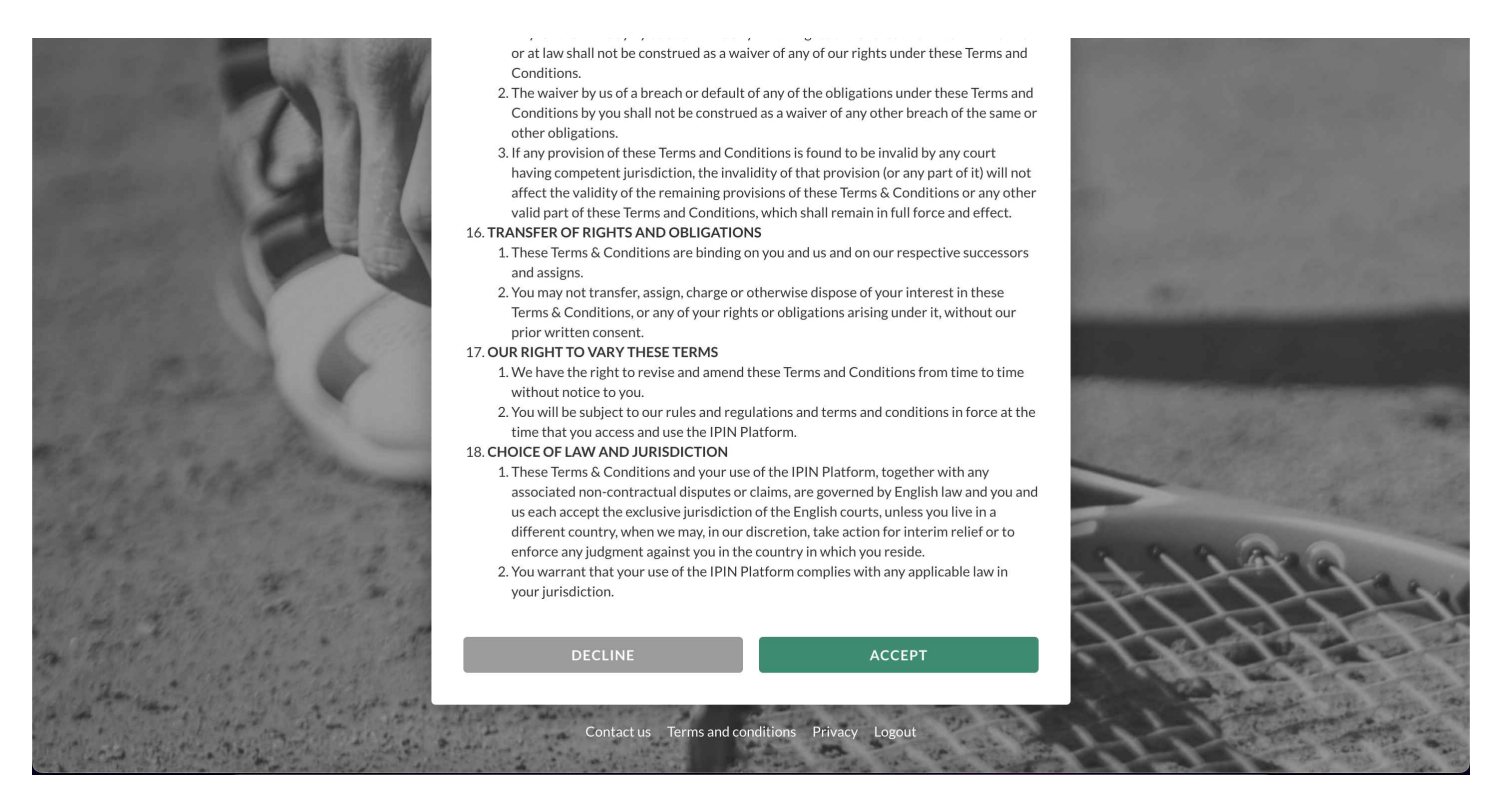

步驟十三:確認完條文之後,會出現繳費方式,再按繼續即可

| En 1 M                        |                                                                                                    |                                           |                                                                                                    |
|-------------------------------|----------------------------------------------------------------------------------------------------|-------------------------------------------|----------------------------------------------------------------------------------------------------|
|                               | │ ÎTF <sup>®</sup> │                                                                                                    | IPIN                                      |                                                                                                    |
|                               | Player profil                                                                                                    | ecreation                                 |                                                                                                    |
|                               | 8 Pay                                                                                                    | nent                                      | Carlos and the second                                                                                                    |
|                               | The final step is to create your account, you                                                                                                    | vill be prompted for payment if required. | 15 m 1999 - 5                                                                                                    |
| THE REAL OF                   | Masters Tour                                                                                                    | \$0.00                                    |                                                                                                    |
| 100 (m 100)                   | Total                                                                                                    | \$0.00                                    |                                                                                                    |
| The second second             | CONTII                                                                                                    | NUE                                       |                                                                                                    |
| and the seal that             | CHANGE CI                                                                                                    | RCUITS                                    |                                                                                                    |
| States and the second         |                                                                                                    |                                           | and the state of the                                                                                                    |
| a free to have the to the     |                                                                                                    |                                           | ALLAR                                                                                                    |
|                               |                                                                                                    |                                           | 41444                                                                                                    |
| a the state and the           |                                                                                                    |                                           | -THORE                                                                                                    |
| a a many and a super set      |                                                                                                    |                                           | A Children and and                                                                                                    |
| and the second and the second | Contact us Terms and cond                                                                                                    | itions Privacy Logout                     |                                                                                                    |
|                               | and a start of the start of the | and the state with the state of the       | and the second second s |

步驟十四:繼續結束後就會跳到申請成功畫面,需等它寄信至您的信箱將會收到IPIN碼

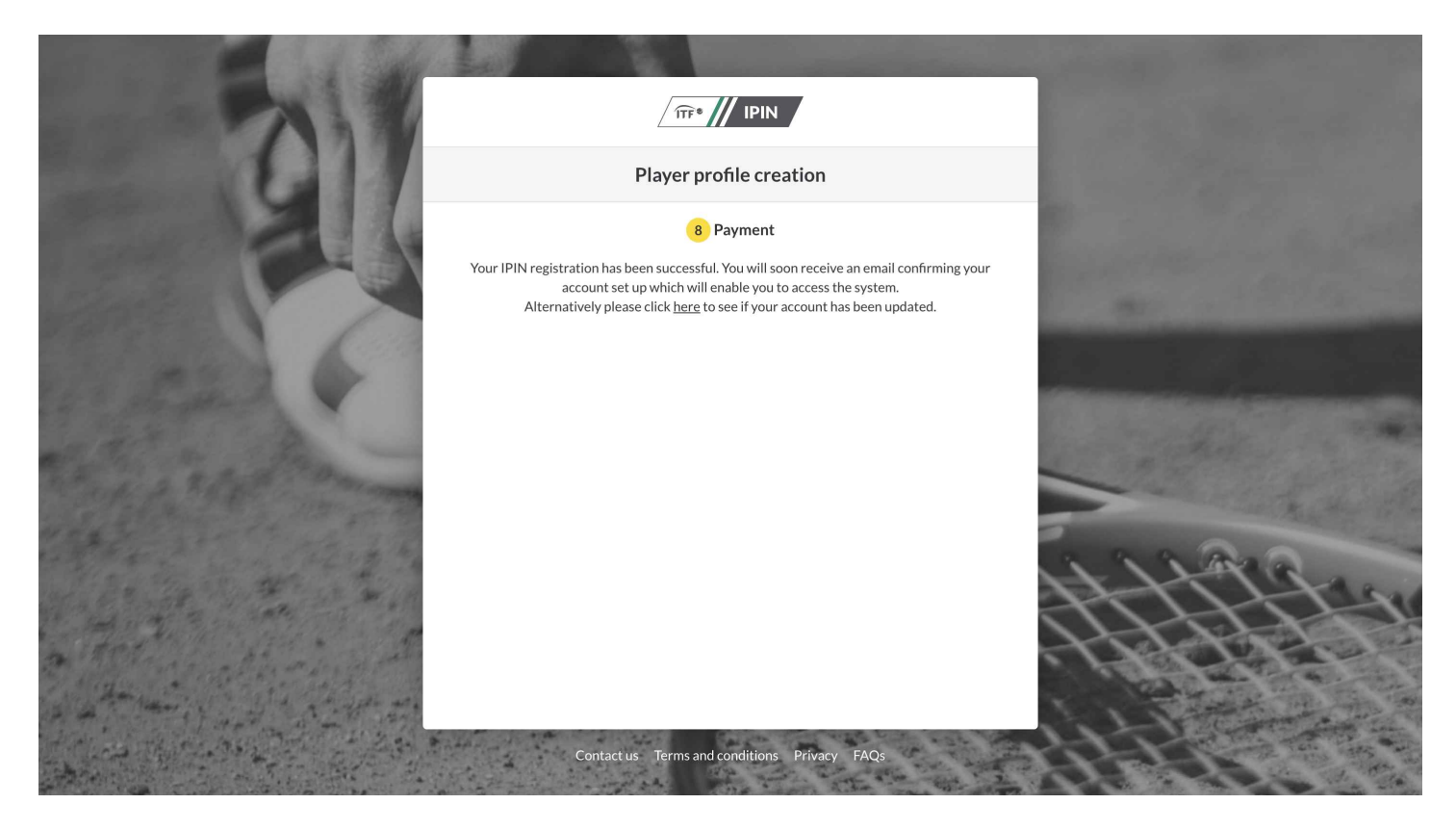

步驟十五:IPIN碼,大約在3分鐘內寄至信箱,步驟就完成囉! 請將信中框起的IPIN碼紀錄下,或截圖信件方便未來使用。

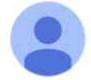

Dear

You have successfully registered for you IPIN Membership and now have access to the IPIN Online Service, Your membership details appear below.

IPIN: VILLING CONTRACTOR

Given Name:

Family Name:

Email Address:

Registration Date: 17 Oct 2022

Expiry Date: 16 Oct 2023

Payment Reference: N/A

Total Paid: USD 0.00

Please keep this email for future reference. You may be required to provide the information above in the event of query.

To access the IPIN Online Service and for instructions on how to use your IPIN account please visit our website at <u>https://ipin.itftennis.com</u>.

To ensure you receive all ITF Circuit updates please add <u>info@comms.itftennis.com</u> to your email contacts.

若申請過程有任何問題, 歡迎透過以下方式聯繫大會:

電話: 04-836-8090 | Email: support@victor.ly | Line@: @victor.ly(前面需加@)